Interface Technik

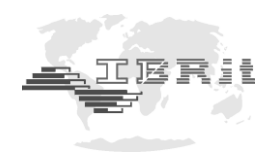

# BETRIEBSHANDBUCH

# ISM-usb.1/.2 **PC** - Funkstation zur drahtlosen Datenübertragung

Dokument Nr. : D1F620 010 April 2020 Stand : © Copyright :

**IBR** 

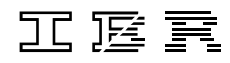

Messtechnik GmbH & Co. KG

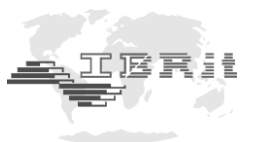

# Wichtige Hinweise zu Beginn

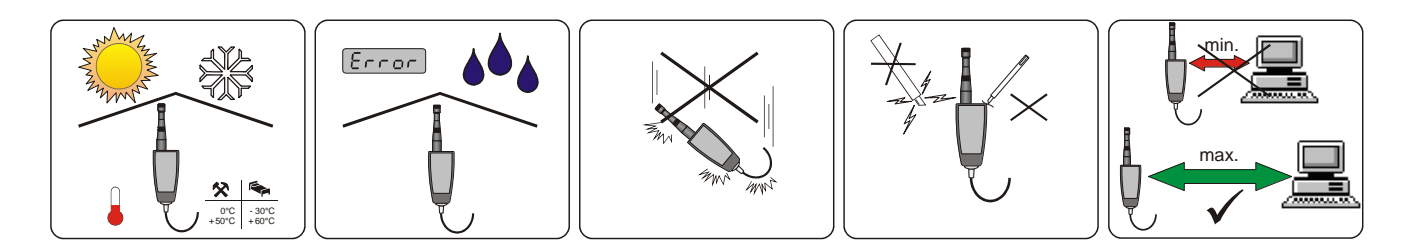

- Zulässigen Temperaturbereich beachten
- Vor Nässe schützen
- Nicht fallen lassen
- Vor mechanischen Stößen schützen, Gehäuse nicht öffnen
- Maximalen Abstand zu technischen Geräten (PC, Monitor etc.) halten, um Störungen der Funkübertragung zu vermeiden

# Inhaltsverzeichnis

| 1. | Einleitung                                                           |    |
|----|----------------------------------------------------------------------|----|
|    | 1.1 Allgemeine Informationen:                                        | 3  |
|    | 1.2 Merkmale                                                         | 4  |
|    | 1.3 Technische Daten                                                 | 4  |
| 2. | Inbetriebnahme                                                       |    |
|    | 2.1 Lieferumfang                                                     | 5  |
|    | 2.2 System Voraussetzungen:                                          | 5  |
|    | 2.3 Installation des USB - Treibers für die ISM-usb PC - Funkstation | 5  |
|    | 2.4 Installation und Inbetriebnahme der Software IBR_SimKey          | 6  |
| 3. | Programmierung der Messgeräte-Funkmodule mit der Software IBR_SimKey | 9  |
| 4. | Quittierungssignale der Messgeräte-Funkmodule                        | 14 |
| 5. | Signalstärkenmessung mit dem ISM-usb                                 | 15 |
| 6. | Wichtige Bedingungen für den Einsatz der IBR_SimKey Software         | 17 |
| 7. | Sicherheitshinweise                                                  | 18 |
| 8. | Konformitätserklärung                                                | 19 |
|    |                                                                      |    |

Informationen bezüglich der Konstruktion und der technischen Daten unterliegen Änderungen ohne vorherige Ankündigungen. IBR ist nicht verpflichtet, nachträgliche Produktänderungen mitzuteilen. **IBRit** ist ein eingetragenes Warenzeichen von IBR.

**Windows, EXCEL** und **Word** sind eingetragene Warenzeichen der Microsoft Corporation. Dieses Dokument darf ohne schriftliche Genehmigung durch IBR weder auszugsweise noch vollständig reproduziert werden.

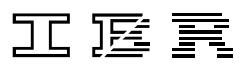

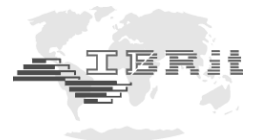

# 1. Einleitung

### 1.1 Allgemeine Informationen

# Die IBRit-rf1 bzw. ISM Funkmodule dienen zur drahtlosen Messdatenübertragung zwischen Messgeräten und PCs mit USB - Schnittstelle bzw. dem IMB-Modul IMB-rf1 oder IMB-ISM.

PC - seitig erfolgt die drahtlose Kommunikation mit den Messgeräten über die PC - Funkstation ISM-usb. Die PC - Funkstation ISM-usb wird an einen USB - Port am PC angeschlossen und ermöglicht die Kommunikation in einem Adressbereich von 1 ... 500.

Die Unterscheidung der Daten von den einzelnen Funkmodulen erfolgt über Adressnummern. Die Adressnummer sowie individuelle Funkmoduleinstellungen können mit dem PC an die Funkmodule gesendet und dort gespeichert werden. Die dazu erforderliche PC - Software IBR\_SimKey ist im Lieferumfang der PC - Funkstationen enthalten.

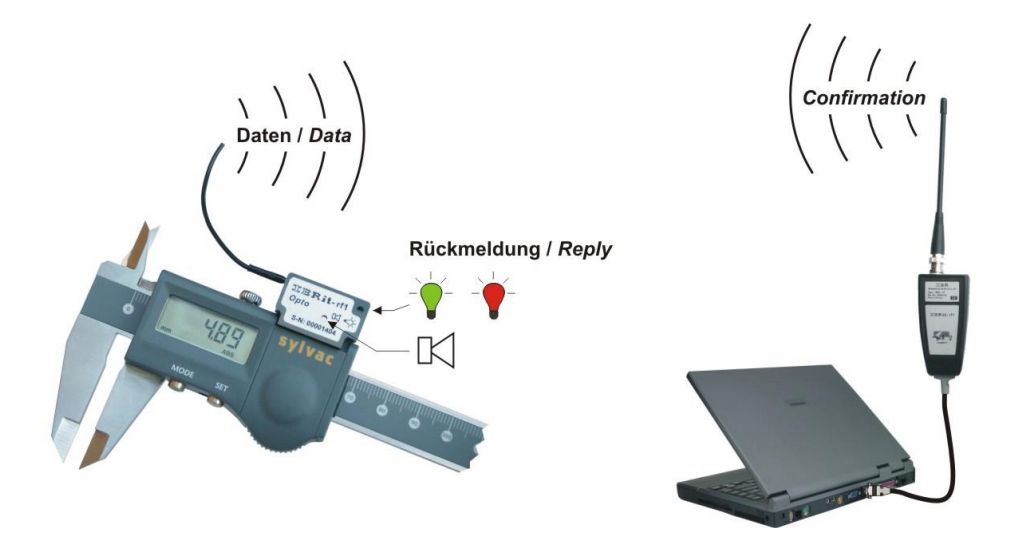

Die Funkreichweite ist sehr stark von der Umgebung abhängig und kann bis zu 300 Meter erreichen. Die Übertragung von Messwerten erfolgt durch Betätigung der Datentaste am Messgerät bzw. am Funkmodul oder auch automatisch bei Messwertänderung.

Die spezielle Datenkodierung mit doppelter Checksumme und die direkte Rückmeldung des PCs an das Funkmodul gewährleisten eine absolute Datensicherheit. Ein Übertragungsfehler, z. B. durch eine Funkstörung, wird durch den Dialog zwischen PC und Funkmodul erkannt. Die Messwertübertragung wird dann automatisch innerhalb von 0,01 ... 0,08 Sekunden bis zu 3-mal wiederholt.

Der Benutzer erhält vom Funkmodul eine Quittierung für jede erfolgreiche Messwertübertragung durch eine blinkende grüne LED und einen kurzen Piep-Ton. Konnte der PC den Messwert vom Funkmodul nicht fehlerfrei empfangen, blinkt am Funkmodul eine rote LED und zwei längere Piep-Töne melden dem Benutzer den Fehler.

Die Ausgabe der empfangenen Messdaten kann in nahezu jede Software erfolgen, da die **IBR\_SimKey** Software die Messdaten über den Tastaturbuffer ausgibt.

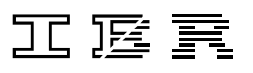

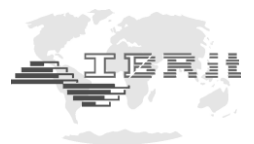

### 1.2 Merkmale

 PC - Funkstation ISM-usb mit USB - Schnittstelle zur Kommunikation mit bis zu 120 Funkmodulen

| • | Funkmodule zum | ISM-232 /  | IBRit-rf1-232  | für Messgeräte mit RS232 Schnittstelle              |
|---|----------------|------------|----------------|-----------------------------------------------------|
|   | Anschluss an   | ISM-cab1 / | IBRit-rf1-cab1 | für Kabelverbindung zum Messgerät,                  |
|   | Messgeräte     |            |                | verschiedene Schnittstellen adaptierbar             |
|   |                | ISM-mahr / | IBRit-rf1-mahr | für Messgeräte mit MarConnect Schnittstelle         |
|   |                | ISM-mit1 / | IBRit-rf1-mit1 | für Messgeräte mit Mitutoyo Digimatic Schnittstelle |
|   |                | ISM-opto / | IBRit-rf1-opto | für Messgeräte mit Opto-RS232 Schnittstelle         |
|   |                | ISM-prox / | IBRit-rf1-prox | für Messgeräte mit Proximity Schnittstelle          |
|   |                | ISM-S233 / | IBRit-rf1-S233 | für Messgeräte mit Power-RS Schnittstelle           |
|   |                | ISM-3i     |                | für Messgeräte mit TRIPLE-I Schnittstelle           |
|   |                | ISM-ISi    |                | für IMS-Messtaster                                  |
|   |                |            | IBRit-rf1-digi | für Messgeräte mit Mitutoyo Digimatic Schnittstelle |

Die IBRit-rf1 und ISM Funkmodule werden im Folgenden als "Messgeräte-Funkmodule" bezeichnet.

- Hohe Datensicherheit durch doppelte, unabhängige Prüfsummenüberwachung
- Optische und akustische Übertragungsbestätigung durch die Funkmodule
- Reichweite mit ISM-usb.1 bei Sichtverbindung bis zu 300 m (mit externer Antenne)

#### 1.3 Technische Daten

|                                             | Mechanische Kennwerte ISM-usb.1               |
|---------------------------------------------|-----------------------------------------------|
| Gehäuse                                     | Kunststoff                                    |
| Wandhalterung                               | Wandhalterung für ISM-usb zur Schraubmontage. |
| Abmessungen mit Antenne B x H x T / Gewicht | 47 x 275 x 30 mm / ca. 175 g                  |

#### Mechanische Kennwerte ISM-usb.2

| Gehäuse                                     | Kunststoff                       |
|---------------------------------------------|----------------------------------|
| Abmessungen mit Antenne B x H x T / Gewicht | 20,3 x 52,5 x 45,5 mm / ca. 20 g |

#### **Elektrische Kennwerte\***

| Spannungsversorgung                                                 | Erfolgt durch die USB – Schnittstelle                               |
|---------------------------------------------------------------------|---------------------------------------------------------------------|
| Stromaufnahme                                                       | max. 40 mA                                                          |
| Übertragungsfrequenz                                                | 433,926 MHz                                                         |
| Frequenzhub                                                         | ± 13 kHz / ± 115,2 kHz                                              |
| Modulationsart                                                      | FSK                                                                 |
| Ausgangsleistung @ 50 Ω                                             | +6 dBm                                                              |
| Empfindlichkeit @ 50 Ω                                              | -100 dBm                                                            |
| Übertragungsgeschwindigkeit                                         | 9600 baud / 230400 baud                                             |
| * . hai air an Lles nah un nata ann anatum una 25% . Mann nicht and | and an exception there doll and a sight sum to missing here \A/anta |

\* : bei einer Umgebungstemperatur von 25°C. Wenn nicht anders angegeben, handelt es sich um typische Werte.

#### Umgebungsbedingungen

| Arbeitstemperaturbereich | 0 50°C                 |
|--------------------------|------------------------|
| Lagertemperaturbereich   | -30 +60°C              |
| Schutzart                | IP50 ( CEI / IEC 529 ) |

#### Normen

| CE Konformität | EN 300 220          |
|----------------|---------------------|
| FCC            | FCC ID : T6T-604001 |

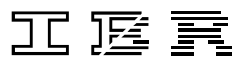

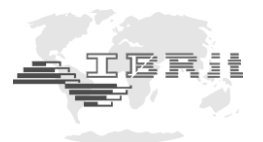

# 2.

# Inbetriebnahme

## 2.1 Lieferumfang

#### ISM-usb.1

PC - Funkstation **ISM-usb.1** mit integriertem USB - Anschlusskabel, Antenne, Wandhalterung, Betriebshandbuch und CD-ROM mit USB - Treiber.

Bitte überprüfen Sie die Lieferung auf Vollständigkeit und bewahren Sie den Verpackungskarton auf

### ISM-usb.2

PC - Funkstation **ISM-usb.2**, Antenne, Halterung für CD43 / CD70, Betriebshandbuch und CD-ROM mit USB - Treiber.

Bitte überprüfen Sie die Lieferung auf Vollständigkeit und bewahren Sie den Verpackungskarton auf

Hinweis : Zum Aufstecken / Entfernen der Halterung für das CD43 / CD70 kann die Antenne abgeschraubt werden.

## 2.2 System Voraussetzungen

PC mit USB - Schnittstelle und Betriebssystem Windows 2000 ... Windows 10.

# 2.3 Installation des USB - Treibers für die ISM-usb PC - Funkstation

Das Treiber-Installationspaket befindet sich auf den CD-ROM ,IBR Support Software' und ,Software for Metrology and SPC' im Verzeichnis <CDROM>:\USB-Driver\IMB-USB\_RF1-USB\IMB-USB\_RF1-USB\_inst.exe.

Eine aktuelle Version kann unter <u>http://www.ibr.com/download/IMB-USB\_RF1-USB\_inst.zip</u> bezogen werden.

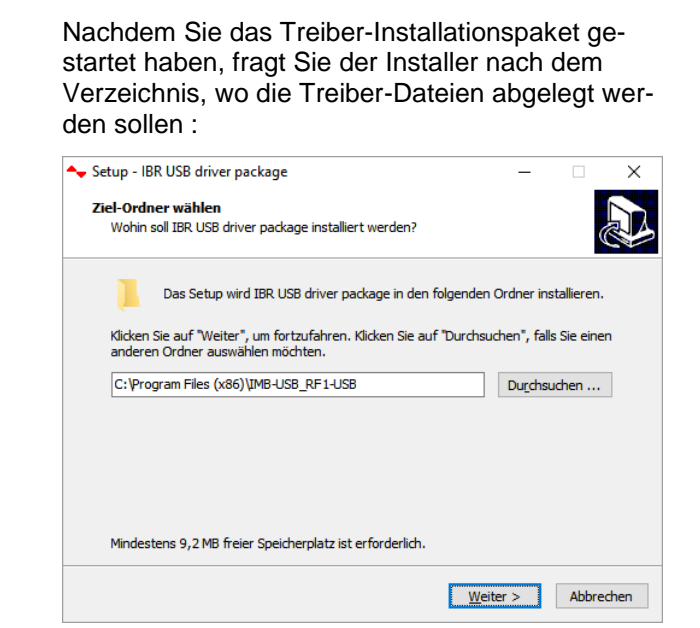

1.

2.

Klicken Sie auf Weiter. Der Installer kopiert die erforderlichen Dateien in den ausgewählten Ordner und startet automatisch den Gerätetreiberinstallations-Assistenten :

| Gerätetreiberinstallations-Assis | tent                                                                                                    |
|----------------------------------|----------------------------------------------------------------------------------------------------|
|                                  | Willkommen<br>Mit diesem Assistenten können Sie Softwaretreiber<br>installieren, die zum ordnungsgemäßen Ausführen einiger<br>Computergeräte erforderlich sind. |
|                                  |                                                                                                    |
|                                  | < Zurück Weiter > Abbrechen                                                                                                    |

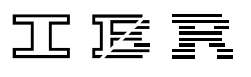

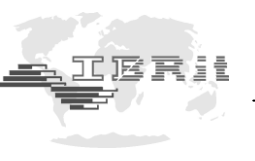

3.

Der Gerätetreiberinstallations-Assistent fordert Sie auf, die Signatur des Treibers zu bestätigen, damit der Treiber installiert werden kann. Erlauben Sie die Installation des Treibers :

| E Windows-Sicherheit                                                                                                    |                                   | ×                        |
|----------------------------------------------------------------------------------------------------|-----------------------------------|--------------------------|
| Möchten Sie diese Gerätesoftware installieren?                                                                                 |                                   |                          |
| Name: CDM Driver Package - Bus/D2XX Driver                                                                                     |                                   |                          |
| Software von "IBR Messtechnik GmbH Co. KG"<br>immer vertrauen                                                                  | Installieren                      | Nicht installieren       |
| () Sie sollten nur Treibersoftware von vertrauenswürdigen Heraus<br>welche Gerätesoftware bedenkenlos installiert werden kann? | gebern installieren. <u>Wie k</u> | ann festgestellt werden, |

4.

Nach Abschluss der Installation des Treibers zeigt Ihnen der Gerätetreiberinstallations-Assistent das Ergebnis der Treiberinstallation :

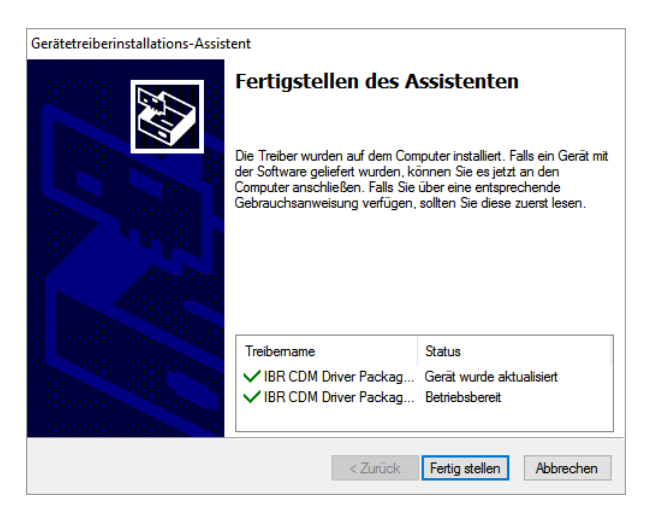

### 2.4 Installation und Inbetriebnahme der Software IBR\_SimKey

#### 1. IBR\_SimKey installieren

- a) Legen Sie die zum Lieferumfang gehörende CD in das CD Rom Laufwerk ein und öffnen Sie den Ordner IBR\_Simkey oder laden Sie die Software unter <u>http://www.ibr.com/download/IBR\_SIMKEY.zip</u> und entpacken Sie diese Datei.
- b) Starten Sie die Datei IBR\_SimKey\_Inst.exe.
- c) Folgen Sie den Anweisungen in den Fenstern des Installations-Assistenten.

#### 2. IBR\_SimKey starten

Die Erstinbetriebnahme der Software kann direkt mit Abschluss der Installation erfolgen. Dazu lassen Sie den Haken bei der Option **Programm jetzt starten** gesetzt und klicken auf den **Beenden** - Knopf.

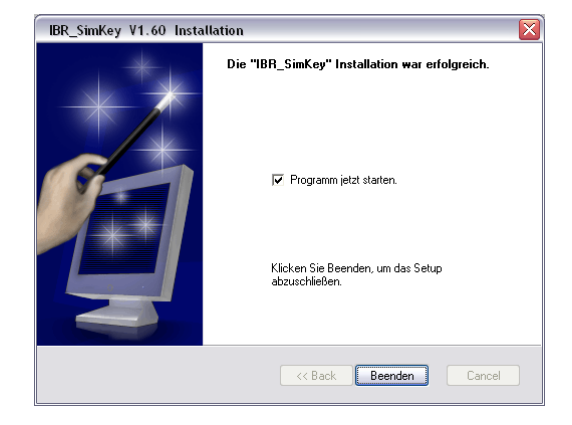

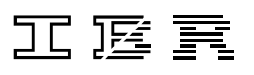

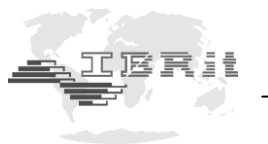

Um die bereits installierte Software zu starten, klicken Sie unter *Start / Programme / IBR\_SimKey* auf das Ikon *IBR\_SimKey V...* bzw. doppelklicken Sie auf das Desktop-Ikon *IBR\_SimKey V...*. Dieses Desktop-Symbol wird bei der Installation der Software automatisch angelegt.

Bei der Erstinbetriebnahme der Software bzw. wenn in der Software kein PC - Anschluss konfiguriert wurde, erhalten Sie folgende Meldung :

| FEHLER   |                                    | × |
|----------|------------------------------------|---|
| <u> </u> | Kein IBR-Gerät im Setup ausgewählt |   |
|          | OK Abbrechen                       |   |

Diese bestätigen Sie bitte durch Anklicken des OK - Knopfes.

Es wird nun automatisch das unten gezeigte Fenster zur Schnittstelleneinstellung und Geräteauswahl geöffnet.

| Pro | ogrammierung der | Schnittstellen |          |                                       |         |             | Х      |
|-----|------------------|----------------|----------|---------------------------------------|---------|-------------|--------|
|     |                  |                |          | SCHNITTSTELLE 1                       |         |             |        |
|     | PC-Anschluß      | IBR-Gerät      | Anschluß | Meßgerät / Sensor                     |         | Messschritt |        |
|     | 🔻                | -              |          |                                       | Setup   |             |        |
|     |                  |                |          |                                       | Setup   |             |        |
|     |                  |                |          |                                       | Setup   |             |        |
|     |                  |                |          |                                       | Setup   |             |        |
|     |                  |                |          |                                       | Setup   |             |        |
|     |                  |                |          |                                       | Setup   |             |        |
|     |                  | Service        |          |                                       | Setup   |             |        |
|     | ·                |                |          | ]                                     | Decop   |             |        |
|     |                  |                |          | SCHNITTSTELLE 2                       |         |             |        |
|     | PC-Anschluß      | IBR-Gerat      | Anschluß | Meßgerät / Sensor                     |         | Messschritt |        |
|     | <b>▼</b>         | <b>_</b>       |          |                                       | Setup   |             |        |
|     |                  |                |          |                                       | Setup   |             |        |
|     |                  |                |          |                                       | Secup   |             |        |
|     |                  |                |          |                                       | Setup   |             |        |
|     |                  |                |          | · · · · · · · · · · · · · · · · · · · | Setun   |             |        |
|     |                  |                |          |                                       | Setup   |             |        |
| -   |                  | Service        |          |                                       | Setup   |             | $\Box$ |
|     | Drucken          |                |          | ОК АЫ                                 | brechen | Hilfe       |        |

<u>Anmerkung:</u> Die oben gezeigte Meldung bzw. das oben gezeigte Fenster werden bei der Erstinbetriebnahme der Software in der Sprache des Windows - Betriebssystems angezeigt.

Wählen Sie nun im Auswahlfeld *PC-Anschluß* den Eintrag *USB* aus. Im Auswahlfeld *IBR-Gerät* wählen Sie anschließend den Eintrag *IBR-ISM* aus.

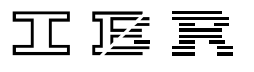

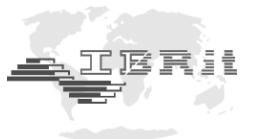

Nach der Auswahl des PC - Anschlusses und des IBR - Gerätes werden die Spalten **Anschluß** und **Messgerät / Sensor** gefüllt und wie folgt angezeigt.

|             |                      |                              | SCHNITISTELLE 1                                                                                                   |                                                                                    |                              |
|-------------|----------------------|------------------------------|----------------------------------------------------------------------------------------------------|------------------------------------------------------------------------------------|------------------------------|
| PC-Anschluß | IBR-Gerät            | Anschluß                     | Meßgerät / Sensor                                                                                                 | Alle aus                                                                           | Alle ein                     |
| USB 👻       | IBR-ISM 🔫            | Adr.1                        | Funkmodul ( IBR-ISM ) mit Adresse 1                                                                               | ein                                                                                | Setup                        |
|             |                      | Adr.2                        | Funkmodul ( IBR-ISM ) mit Adresse 2                                                                               | ein                                                                                | Setup                        |
|             |                      | Adr.3                        | Funkmodul ( IBR-ISM ) mit Adresse 3                                                                               | ein                                                                                | Setup                        |
|             |                      | Adr.4                        | Funkmodul ( IBR-ISM ) mit Adresse 4                                                                               | ein                                                                                | Setup                        |
|             |                      | Adr.5                        | Funkmodul ( IBR-ISM ) mit Adresse 5                                                                               | ein                                                                                | Setup                        |
|             |                      | Adr.6                        | Funkmodul ( IBR-ISM ) mit Adresse 6                                                                               | ein                                                                                | Setup                        |
|             |                      |                              |                                                                                                    |                                                                                    |                              |
|             |                      | Adr.7                        | Funkmodul (IBR-ISM) mit Adresse 7                                                                                 | ein                                                                                | Setup                        |
|             | Service              | Adr.7<br>Adr.8               | Funkmodul (IBR-ISM ) mit Adresse 7<br> Funkmodul (IBR-ISM ) mit Adresse 8<br> SCHNITTSTELLE 2                     | ein                                                                                | Setup                        |
| PC-Anschluß | Service<br>IBR-Gerät | Adr.7<br>Adr.8<br>Anschluß   | Funkmodul (IBR-ISM) mit Adresse 7<br> Funkmodul (IBR-ISM) mit Adresse 8<br> SCHNITTSTELLE 2<br> Meßgerät / Sensor |                                                                                    | Setup<br>Setup<br>Messschrit |
| PC-Anschluß | Service              | Adr.7<br>Adr.8<br>Anschluß   | Funkmodul (IBR-ISM) mit Adresse 7<br>Funkmodul (IBR-ISM) mit Adresse 8<br>SCHNITTSTELLE 2<br>Meßgerät / Sensor    | ein<br>ein<br>Setup                                                                | Setup<br>Setup<br>Messschrit |
| PC-Anschluß | Service              | Adr.7<br>Adr.8<br>Anschluß   | Funkmodul (IBR-ISM ) mit Adresse 7<br> Funkmodul (IBR-ISM ) mit Adresse 8<br>                                     | ein<br>ein<br>Setup<br>Setup                                                       | Setup<br>Setup<br>Messschrit |
| PC-Anschluß | Service              | Adr.7<br>Adr.8<br>Anschluß   | Funkmodul (IBR-ISM) mit Adresse 7<br>Funkmodul (IBR-ISM) mit Adresse 8<br>SCHNITTSTELLE 2<br>Meßgerät / Sensor    | ein<br>ein<br>Setup<br>Setup<br>Setup                                              | Setup<br>Setup<br>Messschrit |
| PC-Anschluß | Service              | Adr.7<br>Adr.8<br>Anschluß   | Funkmodul (IBR-ISM) mit Adresse 7<br> Funkmodul (IBR-ISM) mit Adresse 8<br>SCHNITTSTELLE 2<br>  Meßgerät / Sensor | ein<br>ein<br>Setup<br>Setup<br>Setup<br>Setup                                     | Setup<br>Setup<br>Messschrit |
| PC-Anschluß | Service              | Adr. 7<br>Adr. 8<br>Anschluß | Funkmodul (IBR-ISM) mit Adresse 7<br> Funkmodul (IBR-ISM) mit Adresse 8<br>                                       | ein<br>ein<br>Setup<br>Setup<br>Setup<br>Setup<br>Setup                            | Setup<br>Setup<br>Messschrit |
| PC-Anschluß | IBR-Gerät            | Adr.7<br>Adr.8<br>Anschluß   | Funkmodul (IBR-ISM) mit Adresse 7<br>Funkmodul (IBR-ISM) mit Adresse 8<br>SCHNITTSTELLE 2<br>Meßgerät / Sensor    | ein<br>ein<br>Setup<br>Setup<br>Setup<br>Setup<br>Setup<br>Setup<br>Setup          | Setup<br>Setup<br>Messschrit |
| PC-Anschluß | Service              | Adr.7<br>Adr.8<br>Anschluß   | Funkmodul (IBR-ISM) mit Adresse 7<br>Funkmodul (IBR-ISM) mit Adresse 8<br>SCHNITTSTELLE 2<br>Meßgerät / Sensor    | ein<br>ein<br>Setup<br>Setup<br>Setup<br>Setup<br>Setup<br>Setup<br>Setup<br>Setup | Setup<br>Setup<br>Messschrit |

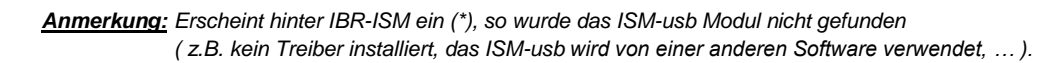

Es können gezielt Funkmodule für die jeweilige PC - Funkstation gesperrt oder zugelassen werden. Dazu klicken Sie bitte auf den *ein ( aus )* - Knopf des betroffenen Funkmoduls rechts von der Spalte *Messgerät / Sensor*.

Diese Einstellmöglichkeit erlaubt den parallelen Betrieb von mehreren PC - Funkstationen mit bis zu 120 Funkmodulen. Hinter den Setup-Buttons der einzelnen Kanäle können die Adressen 121...499 zugewiesen werden.

Durch Anklicken des OK - Knopfes bestätigen Sie die Einstellungen und schließen das Fenster.

Daraufhin öffnet sich das Anzeige - Fenster von **IBR\_SimKey** und Sie können mit der Messdatenübertragung beginnen. Das Fenster ist unten abgebildet.

| ← IBR Keyboard Interface V2.30        |                                         | – 🗆 X      |
|---------------------------------------|-----------------------------------------|------------|
| ibr_sh                                | Copyright © 2018<br>All rights reserved |            |
| Adresse                               | Messwert                                |            |
| 1.1                                   | 5,34                                    |            |
| Sprache Auflösung<br>Deutsch 💌 0,00 💌 | Zusatztexte                             | Setup Ende |

Durch Betätigung der Daten - Taste am Messgerät bzw. am Funkmodul können nun Messdaten an den PC übertragen werden.

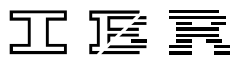

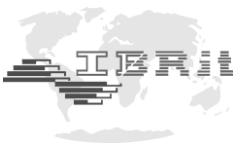

Beschreibung des Anzeige - Fensters :

| Adresse<br>Messwert<br>Sprache<br>Auflösung | <ul> <li>Anzeige der Absender - Adresse des letzten Messdatensatzes.</li> <li>Anzeige des Messwertes des letzten Messdatensatzes.</li> <li>Auswahlfeld für die Programmsprache. Zeigt die aktuelle Einstellung an.</li> <li>Auswahlfeld für die Auflösung der Messwertanzeige. Zeigt die aktuelle Einstellung an.</li> </ul>  |
|---------------------------------------------|----------------------------------------------------------------------------------------------------|
| Zusatztexte                                 | <ul> <li>Öffnet ein Einstellfenster, indem verschiedene Formatierungseinstellungen für die<br/>zu übertragenden Messdaten vorgenommen werden können. Die Einstellungen<br/>wirken sich nur aus bei Übertragung der Messdaten in eine Software<br/>(z.B. MS-Excel, MS-Word,) unter Verwendung des Tatstaturbuffers.</li> </ul> |
| Setup<br>Ende                               | <ul> <li>Öffnet das Fenster zur Schnittstelleneinstellung und Geräteauswahl.</li> <li>Beendet die IBR_SimKey Software.</li> </ul>                                                                                                    |

Beachten Sie, dass eine PC - Funkstation **ISM-usb** am PC angeschlossen sein muss, um die **IBR\_SimKey** Software betreiben zu können. Andernfalls erhalten Sie folgende Meldung :

| FEHLER   | ×                                                                                                 |
|----------|---------------------------------------------------------------------------------------------------|
| <u> </u> | Öffnen der Schnittstelle fehlgeschlagen !<br>Das im Setup ausgewählte Gerät wurde nicht gefunden. |
|          | OK                                                                                                |

# 3. Programmierung der Messgeräte-Funkmodule mit der Software IBR\_SimKey

Die individuelle Programmierung der Messgeräte-Funkmodule erfolgt mit der PC - Software **IBR\_SimKey**. Alle gewählten Einstellungen werden von den Messgeräte-Funkmodulen gespeichert und bleiben auch im Falle eines Batteriewechsels erhalten.

Zur Programmierung der Funkmodule klicken Sie im Hauptfenster der **IBR\_SimKey** Software (Fenster zur Messdatenanzeige) auf den **Setup** - Knopf. Es öffnet sich dann das Fenster zur Schnittstelleneinstellung und Geräteauswahl. In diesem Fenster klicken Sie auf den **Service** - Knopf und gelangen so in das Programmierfenster. Das Fenster ist unten abgebildet.

| IBR-ISM Service M              | lode                                |           |           |           |                  | ×  |
|--------------------------------|-------------------------------------|-----------|-----------|-----------|------------------|----|
| RF Datenrate                   | RF Datenrate 9600 Baud              |           |           | equenz    | 433.926 MHz      |    |
| PROGRAMMIERU                   | JNG VON FUNKMOE                     | DULEN     |           |           |                  |    |
|                                | Befehl                              |           |           |           | Parameter        |    |
| Werkseinstellung               | en setzen                           |           | ^         | Werkseins | tellungen setzen |    |
| Moduladresse set               | tzen                                |           |           |           |                  |    |
| Permanentmode<br>Permanentmode | -> Anzahl Werte<br>-> Intervallzeit |           |           |           |                  |    |
| Übertragungsquit<br>- Leucht-D | ttierung ( o.k. )<br>Jauer ( grün ) |           | ¥         |           |                  |    |
| (*) Werkseinstellu             | ingen                               |           |           |           |                  | ОК |
| MESSWERTE VO                   | N FUNKMODULEN                       |           |           |           |                  |    |
| Anzahl                         | Adresse                             |           |           | Messv     | vert             |    |
|                                |                                     |           |           |           |                  |    |
|                                |                                     |           |           |           |                  |    |
|                                |                                     |           |           |           |                  |    |
| Spektrum-Analy                 | se                                  | IBRit-rf1 | -232 prog | r.        |                  | ОК |

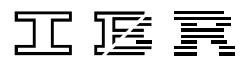

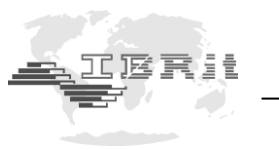

Im Programmierfenster finden Sie oben links die Auswahlspalte der verfügbaren Befehle. Rechts daneben befindet sich die Auswahlspalte mit den dazugehörigen Parametern.

Wählen Sie den entsprechenden Befehl aus und anschließend den gewünschten Parameter. Durch Anklicken des *OK* - Knopfes wird der gewählte Befehl zur Übertragung bereitgestellt. Betätigen Sie nun an dem Messgeräte-Funkmodul, das programmiert werden soll, die Daten - Taste, um Messdaten zu übertragen.
Am Ende der Messdatenübertragung sendet die PC - Funkstation den gewählten Befehl an das Funkmodul. Durch eine kurze Tonfolge, gefolgt von einem 3-fachen Aufleuchten der grünen LED, quittiert das Messgeräte-Funkmodul die erfolgreiche Programmierung.

| Befehl                             | Beschreibung                                           | Wertebereich    |
|------------------------------------|--------------------------------------------------------|-----------------|
| Werkseinstellung setzen            | Setzt alle eingestellten Parameter auf die             |                 |
|                                    | Werkseinstellung zurück. Diese sind in der             |                 |
|                                    | Parameterliste mit (*) gekennzeichnet.                 |                 |
| Moduladresse setzen                | Dient zur Auswahl der Absenderadresse für das zu       | Von 1 bis 500.  |
|                                    | programmierende Funkmodul.                             |                 |
|                                    | Achtung: Bitte nur die Adressen 1499 für den           |                 |
|                                    | Messbetrieb verwenden !                                |                 |
| Permanentmode - Anzahl Werte       | Legt fest, wie viele Messdatensätze im Permanent-      | Von 0 bis 255   |
| (eingeschränkter                   | mode automatisch übertragen werden sollen. Der         | Werte.          |
| Permanentmode)                     | Permanentmode wird durch Betätigen der Daten -         |                 |
|                                    | Taste am Funkmodul gestartet und gestoppt.             |                 |
|                                    | Hinweis: Durch die Verwendung des Permanent-           |                 |
|                                    | modes kann sich die Batterielebensdauer verringern.    |                 |
| Permanentmode - Intervallzeit      | Legt fest, in welchem Zeitintervall die Messdatensätze | Von 1 bis 256   |
| (eingeschränkter                   | im Permanentmode automatisch übertragen werden.        | Sekunden.       |
| Permanentmode)                     | Hinweis: Durch die Verwendung des Permanent-           |                 |
| , ,                                | modes kann sich die Batterielebensdauer verringern.    |                 |
|                                    |                                                        |                 |
| Übertragungsguittierung ( o.k. ) - | Legt die Leuchtdauer der Quittierung durch die grüne   | Von 0 bis 2150  |
| Leucht-Dauer (grün)                | LED des Funkmoduls fest.                               | Millisekunden.  |
| Übertragungsguittierung (o.k.) -   | Legt die Tondauer der Quittierung durch den Summer     | Von 0 bis 250 / |
| Ton-Dauer                          | des Funkmoduls fest.                                   | Frequenz.       |
| Übertragungsguittierung (o.k.) -   | Legt die Tonfrequenz der Quittierung durch den         | Von 500 bis     |
| Ton-Frequenz                       | Summer des Funkmoduls fest.                            | 2000 Hz.        |
| Übertragungsfehler -               | Legt die Leuchtdauer der Fehlermeldung durch die       | Von 0 bis 2150  |
| Leucht-Dauer ( rot )               | rote LED des Funkmoduls fest.                          | Millisekunden.  |
| Übertragungsfehler -               | Legt die Doppeltondauer der Fehlermeldung durch den    | Von 0 bis 250 / |
| Doppelton-Dauer                    | Summer des Funkmoduls fest.                            | Frequenz.       |
| Übertragungsfehler -               | Legt die Doppeltonfrequenz der Fehlermeldung durch     | Von 500 bis     |
| Doppelton-Frequenz                 | den Summer des Funkmoduls fest.                        | 2000 Hz.        |

Befehlsübersicht zur Programmierung von Messgeräte-Funkmodulen :

Fortsetzung auf der nächsten Seite.

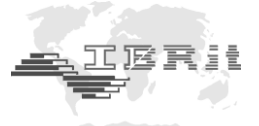

Fortsetzung der Befehlsübersicht zur Programmierung von Messgeräte-Funkmodulen :

| Befehl                               | Beschreibung                                                                                                    | Wertebereich                    |
|--------------------------------------|----------------------------------------------------------------------------------------------------|---------------------------------|
| Messdatenanforderung verzögern       | Legt die Verzögerungszeit fest zwischen der<br>Triggerung der Messwertanforderung (z.B. mit der<br>Daten - Taste am Funkmodul) und der tatsächlichen<br>Übernahme des Messwertes vom Messgerät. Damit<br>kann eine Verfälschung des Messwertes durch<br>Bewegung des Messgeräts beim Drücken der Daten -<br>Taste vermieden werden.                                                                         | Von 0 bis 2,4<br>Sekunden.      |
| Zeitversatz bei synchr. Triggerung   | Legt den Zeitversatz bei der Messdatenübertragung<br>mehrerer gleichzeitig getriggerter Funkmodule fest.<br>Dadurch können Überschneidungen bei der<br>Messdatenübertragung vermieden werden. Ein Wert<br>von 10 msec. Verzögerung zwischen den einzelnen<br>Modulen ist ausreichend. Dies entspricht z.B. der<br>Einstellung "0 msec." für Modul 1, "10 msec." für<br>Modul 2, "20 msec." für Modul 3 usw. | Von 0 bis 250<br>Millisekunden. |
| Anforderungszeichen Opto-RS232       | Diese Einstellung hat nur Einfluss auf die Messwert-<br>anforderung von Funkmodulen mit Opto-RS232 -<br>Schnittstelle. Zur Messwertanforderung kann hier<br>jedes Zeichen (Standard ist "?") oder aber ein<br>"Simplex Impuls" eingestellt werden. Welche<br>Einstellung für Ihr Messgerät richtig ist, entnehmen Sie<br>bitte dem Betriebshandbuch Ihres Messgerätes.                                      |                                 |
| Mode für externe<br>Datenanforderung | Aktiviert/Deaktiviert den Mode für externe<br>Datenanforderung. Diese Funktion ist nur für die<br>Funkmodule ISM-Dial und IBRit-rf1-Dial verfügbar. Bei<br>allen anderen Funkmodulen führt diese Funktion zu<br>einer Fehlermeldung.                                                                                                    | ein / aus                       |
| Batteriespannung senden              | Hiermit wird nach dem nächsten Messwert zusätzlich<br>die Batteriespannung in V übertragen<br>( wird nur von ISM-Modulen unterstützt ).                                                                                                    |                                 |
| RF Datenrate                         | Ermöglicht die Umschaltung zwischen 9600 Baud und<br>230400 Baud. ( siehe Seite 12 / 13 )<br>( wird nur von ISM-Modulen unterstützt; das ISM-<br>Modul muss zum Umschalten auf Adresse 500 gesetzt<br>sein )                                                                                                    | 9600 Baud /<br>230400 Baud      |

#### Beispiel: Programmierung einer neuen Funkmoduladresse (Absender)

- 1. Befehl : Moduladresse setzen anklicken
- 2. Parameter : Adresse zwischen 1 und 500 auswählen
- 3. Befehl zur Übertragung bereitstellen : Auf OK Knopf klicken
- 4. Daten Taste an dem Funkmodul, das programmiert werden soll, betätigen, um eine Messdatenübertragung auszulösen
- 5. Eine kurze Tonfolge, gefolgt von einem 3-fachen Aufleuchten der grünen LED am Funkmodul, quittiert die erfolgreiche Programmierung

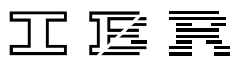

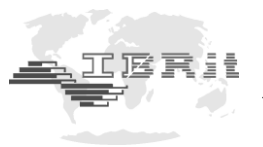

#### ISM Permanent Mode :

Sie haben zusätzlich die Möglichkeit, die Datenrate der ISM - Funkmodule von 9600 Baud auf 230400 Baud zu setzen ( siehe Tabelle auf Seite 11  $\rightarrow$  RF Datenrate ). Mit dieser Datenrate kann der ISM Permanentmode genutzt und damit automatisch Messwerte bei Messwertänderung übertragen werden.

Vorteile der 230400 Baud Datenrate :

- a) ca. 1 Million statt 200.000 Übertragungen möglich, bevor die Batterien erschöpft sind
- b) ISM Permanentmode kann genutzt werden

Nachteile der 230400 Baud Datenrate :

- a) nicht kompatibel zu IBRit-rf1
- b) nur ca. 60% der Reichweite im Vergleich zu 9600 Baud

Bitte beachten Sie, dass die Umstellung der Datenrate nur möglich ist, wenn die Moduladresse zuvor auf **500** eingestellt wurde ( siehe Seite 11 ). Nach der Umstellung der Datenrate kann die Adresse wieder auf den ursprünglichen Wert zurückgestellt werden.

Nach der Umstellung der ISM - Funkmodule muss auch das ISM - usb auf die höhere Datenrate umgestellt werden, um die Messwerte von diesen Funkmodulen empfangen oder deren Einstellungen ändern zu können.

| Pro      | Programmierung der Schnittstellen X |      |          |                                     | ×        |             |    |
|----------|-------------------------------------|------|----------|-------------------------------------|----------|-------------|----|
|          |                                     |      |          | SCHNITTSTELLE 1                     |          |             |    |
|          | DC Asseklut TDD C                   |      | Anashluß | M-Parrie (Carrier                   |          | Alle alle   | .  |
|          | PC-Anschlub IBR-Ge                  | erat | Anschlub | Mebgerat / Sensor                   | Alle aus | , Alle ein  |    |
|          | USB 🛛 IBR-ISM                       | -    | Adr.1    | Funkmodul ( IBR-ISM ) mit Adresse 1 | ein      | Setup       |    |
|          |                                     |      | Adr.2    | Funkmodul ( IBR-ISM ) mit Adresse 2 | ein      | Setup       |    |
|          |                                     |      | Adr.3    | Funkmodul ( IBR-ISM ) mit Adresse 3 | ein      | Setup       |    |
|          |                                     |      | Adr.4    | Funkmodul ( IBR-ISM ) mit Adresse 4 | ein      | Setup       |    |
|          |                                     |      | Adr.5    | Funkmodul ( IBR-ISM ) mit Adresse 5 | ein      | Setup       |    |
|          |                                     |      | Adr.6    | Funkmodul ( IBR-ISM ) mit Adresse 6 | ein      | Setup       |    |
|          |                                     |      | Adr.7    | Funkmodul ( IBR-ISM ) mit Adresse 7 | ein      | Setup       |    |
|          | Servi                               | ce   | Adr.8    | Funkmodul ( IBR-ISM ) mit Adresse 8 | ein      | Setup       | -  |
|          | , <u></u>                           |      |          |                                     |          |             |    |
|          |                                     |      |          |                                     |          |             | -  |
|          |                                     |      |          | SCHNITISTELLE 2                     |          |             |    |
|          | PC-Anschluß IBR-Ge                  | erät | Anschluß | Meßgerät / Sensor                   |          | Messschritt | JI |
|          | 🔻                                   | -    |          |                                     | Setup    |             |    |
|          |                                     |      |          |                                     | Setup    |             |    |
|          |                                     |      |          |                                     | Setup    |             |    |
|          |                                     |      |          |                                     | Setup    |             |    |
|          |                                     |      |          |                                     | Setup    |             |    |
|          |                                     |      |          |                                     | Setup    |             |    |
|          |                                     |      |          |                                     | Setup    |             | -  |
|          | Servi                               | ce   |          |                                     | Setup    |             |    |
| <b>_</b> | 1                                   |      |          |                                     |          | ,           | _  |
|          | Drucken OK Abbrechen Hilfe          |      |          |                                     |          |             |    |

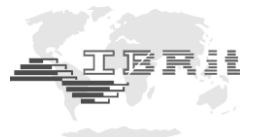

Daraufhin öffnet sich folgendes Fenster, in dem Sie die gewünschte Datenübertragungsrate auswählen können :

| Module Configuration      |              | × |                 |
|---------------------------|--------------|---|-----------------|
| Identifica                | ation        |   | ОК              |
| J                         |              |   | Cancel          |
| Connection                | Addr.1       |   |                 |
| Module type               | IBR-ISM      |   |                 |
|                           |              |   |                 |
|                           |              |   |                 |
| Radio Frequency           |              |   |                 |
| 433.926 MHz (*)           |              |   |                 |
| RE data rate              |              |   |                 |
| 9600 Baud ( - TBDitarf1 ( | compatible ) |   |                 |
| 19000 8000 ( = 18/0/111)  | comparable y | _ |                 |
| Reception from :          |              |   |                 |
| Radio module (IBRit-rf1)  | with Addr. 1 | - |                 |
|                           |              |   |                 |
|                           |              |   | All connections |

Hinweis : Dies ist die Einstellung für den Funkempfänger. Sie muss daher nur im Setup-Fenster **einer** Adresse geändert werden.

Nach der Umstellung der Datenübertragungsrate des ISM - usb auf 230400 Baud sind folgende zusätzliche Befehle im **Service**-Fenster verfügbar :

#### Hinweis : Die folgenden Befehle sind für Funkmodule ISM-3i nicht relevant, da die Steuerung hier über das Sensordisplay SD1 erfolgt.

| Befehl<br>ISM Permanent Mode                      | Beschreibung                                                                                                    | Wertebereich                                                                  | ISM-<br>cab1<br>prox<br>mit1<br>opto<br>mahr<br>dk<br>s233 | ISM-<br>ISi |
|---------------------------------------------------|----------------------------------------------------------------------------------------------------|-------------------------------------------------------------------------------|------------------------------------------------------------|-------------|
| - Maximale Datenrate                              | Legt die maximale Datenrate für die<br>Übertragung der Messwerte fest.<br>Die maximale Datenrate sollte für die<br>aufgeführten Funkmodule nicht höher<br>als 2 Hz eingestellt werden, da die Bat-<br>teriestandzeit sonst zu sehr leidet.<br>Das ISM-ISi arbeitet immer mit einer<br>Datenrate von 10 Hz. | 0,5 bis 5 Hz                                                                  | ~                                                          | ×           |
| - Ein-/Ausschalten durch<br>Drücken des Buttons   | Legt fest, wie der Permanent Mode am<br>Funkmodul aktiviert / deaktiviert werden<br>kann.                                                                                                    | aus / kurz / lang                                                             | $\checkmark$                                               | ~           |
| - Timeout für automat.<br>Deaktivierung           | Legt die Zeit bis zur automatischen De-<br>aktivierung des Permanentmodes fest.<br>Maßgeblich ist hier die Zeit ohne Mess-<br>wertänderung.                                                                                                    | 0 bis 255 min<br>( 0 = keine autom.<br>Deaktivierung )                        | ~                                                          | ×           |
| - Zusätzliche<br>automatische<br>Datenübertragung | Legt fest, in welchen Abständen das<br>Funkmodul auch ohne<br>Messwertänderung automatisch einen<br>Messwert senden soll.<br>( Die Zeit bis zur automatischen<br>Deaktivierung wird hierdurch nicht<br>beeinflusst. )                                                                                      | 0 bis 255 sec<br>( 0 = keine Über-<br>tragung ohne<br>Messwert-<br>änderung ) | ✓                                                          | <b>~</b>    |

Fortsetzung auf der nächsten Seite.

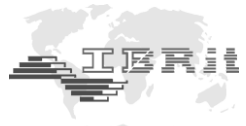

Fortsetzung der Befehlsübersicht :

| Befehl                                                                          | Beschreibung                                                                                                    | Wertebereich                                                                                         | ISM-<br>cab1<br>prox<br>mit1<br>opto<br>mahr<br>dk<br>s233 | ISM-<br>ISi                                                                                                    |
|---------------------------------------------------------------------------------|----------------------------------------------------------------------------------------------------|----------------------------------------------------------------------------------------------------|------------------------------------------------------------|----------------------------------------------------------------------------------------------------|
| <ul> <li>Schwellwert zum Start<br/>der Datenübertragung</li> </ul>              | Legt fest, wie groß eine Messwertände-<br>rung mindestens sein muss, damit der<br>Ruhemodus beendet wird.                                                                                                    | aus /<br>0,8 bis 204 µm                                                                              | ×                                                          | <ul> <li>Image: A start of the start of the start of</li></ul> |
| <ul> <li>Stabilisierungszeit für<br/>Ende der Datenüber-<br/>tragung</li> </ul> | Legt die Zeit fest, nach der das Funk-<br>modul in den Ruhemodus (*) wechselt,<br>wenn sich der Messwert nicht ändert.                                                                                                    | aus /<br>0,1 Sek. bis<br>25,5 Sek.                                                                   | ×                                                          | <                                                                                                    |
| - Messwert nach<br>Stabilisierung senden                                        | Legt die maximale Anzahl der Sende-<br>versuche fest, die nach der Stabilisie-<br>rung des Messwerts unternommen wird,<br>bis eine Sendungsquittierung<br>empfangen wird. Erhält das<br>Funkmodul nach dieser Anzahl von<br>Sendeversuchen keine Quittierung, wird<br>eine Fehlermeldung ausgegeben. | mit 0 bis 255<br>Wiederhol-<br>versuchen<br>( 0 = keine<br>Prüfung und<br>keine Fehler-<br>meldung ) | ×                                                          | ~                                                                                                    |

#### (\*)Hinweis : Im Datenübertragungsmodus werden 10 Messwerte / Sekunde durch das ISM-ISi abgefragt. Im Ruhemodus werden keine Messwerte übertragen und nur 2 Messwerte / Sekunde durch das ISM-ISi abgefragt.

# 4. Quittierungssignale der Messgeräte-Funkmodule

Die Messgeräte-Funkmodule geben dem Benutzer bei der Messdatenübertragung und Programmierung immer eine eindeutige optische und akustische Rückmeldung. Der Benutzer wird somit sofort darüber informiert ob seine Übertragung erfolgreich war oder nicht.

War die Übertragung *nicht* erfolgreich, informiert ein Morse – Blinkcode den Benutzer über die Fehlerursache.

Die folgende Tabelle erläutert die Quittierungssignale der Messgeräte-Funkmodule.

| LED      | Summer   | Meldung                                                     |
|----------|----------|-------------------------------------------------------------|
| 1 x grün | 1 x kurz | Messwert erfolgreich übertragen                             |
|          |          |                                                             |
| 1 x rot  | 2 x lang | Fehler bei der Funkübertragung                              |
|          |          |                                                             |
| 2 x rot  | 2 x lang | Timeout Fehler beim Einlesen des Messwertes vom Messgerät   |
| 3 x rot  | 2 x lang | Spike auf der Datenleitung der Opto-RS232 - Schnittstelle   |
| 4 x rot  | 2 x lang | Kein Stopbit von der Opto-RS232 - Schnittstelle             |
| 5 x rot  | 2 x lang | Parity - Fehler von der Opto-RS232 - Schnittstelle          |
| 6 x rot  | 2 x lang | Überlauf des Input Buffers der Opto-RS232 - Schnittstelle   |
| 7 x rot  | 2 x lang | Undefiniertes Datenformat an der Opto-RS232 - Schnittstelle |
|          |          |                                                             |
| 8 x rot  | 2 x lang | Schreibfehler beim EEPROM Zugriff                           |
| 9 x rot  | 2 x lang | Lesefehler beim EEPROM Zugriff                              |

#### Hinweis :

Erst nach dem Ende der Meldung können neue Messdaten übertragen werden !!!

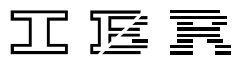

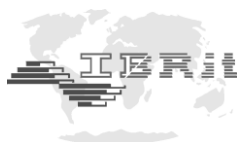

#### <u>ISM-3i</u>

Da das ISM-3i nicht über LED und Summer verfügt, werden hier beim Auftreten eines Fehlers folgende Meldungen auf dem LCD-Display des Messgerätes ausgegeben :

| LCD      | Meldung                                                   |
|----------|-----------------------------------------------------------|
| rF-Err.1 | Fehler bei der Funkübertragung                            |
| rF-Err.2 | Timeout Fehler beim Einlesen des Messwertes vom Messgerät |

# 5. Signalstärkenmessung mit dem ISM-usb

Mit dem ISM-usb – Funkempfänger kann eine RSSI-Messung (Received Signal Strength Indicator) durchgeführt werden. So lässt sich die Signalstärke von Funk- oder Störsignalen messen, welche u.U. im Frequenzbereich der ISM- bzw. IBRit-rf1 – Funkmodule vorliegen.

Bitte verwenden Sie den neuesten USB-Treiber und die neueste IBR\_SimKey - Software für den Test (siehe Kapitel 2.3 und 2.4).

Starten Sie IBR\_SimKey - Software und öffnen Sie den Dialog zum Konfigurieren der angeschlossenen IBR-Hardware. Wählen Sie unter PC-Connection **USB** aus und als IBR-Instrument **IBR-ISM**. Klicken Sie anschließend auf **Service**, um den Service-Dialog des IBR-ISM – Moduls zu öffnen :

| Pr | Programmierung der Schnittstellen X |          |                                     |          |          |   |  |  |  |  |  |  |  |
|----|-------------------------------------|----------|-------------------------------------|----------|----------|---|--|--|--|--|--|--|--|
| -  |                                     |          | SCHNITTSTELLE 1                     |          |          |   |  |  |  |  |  |  |  |
|    | PC-Anschluß IBR-Gerät               | Anschluß | Meßgerät / Sensor                   | Alle aus | Alle ein |   |  |  |  |  |  |  |  |
|    | USB V TIBR-ISM                      | Adr.1    | Funkmodul ( IBR-ISM ) mit Adresse 1 | ein      | Setup    |   |  |  |  |  |  |  |  |
|    |                                     | Adr.2    | Funkmodul ( IBR-ISM ) mit Adresse 2 | ein      | Setup    |   |  |  |  |  |  |  |  |
|    |                                     | Adr.3    | Funkmodul ( IBR-ISM ) mit Adresse 3 | ein      | Setup    |   |  |  |  |  |  |  |  |
|    |                                     | Adr.4    | Funkmodul ( IBR-ISM ) mit Adresse 4 | ein      | Setup    |   |  |  |  |  |  |  |  |
|    |                                     | Adr.5    | Funkmodul ( IBR-ISM ) mit Adresse 5 | ein      | Setup    |   |  |  |  |  |  |  |  |
|    | 3                                   | Adr.6    | Funkmodul ( IBR-ISM ) mit Adresse 6 | ein      | Setup    |   |  |  |  |  |  |  |  |
|    |                                     | Adr.7    | Funkmodul ( IBR-ISM ) mit Adresse 7 | ein      | Setup    |   |  |  |  |  |  |  |  |
|    | Service                             | Adr.8    | Funkmodul ( IBR-ISM ) mit Adresse 8 | ein      | Setup    | • |  |  |  |  |  |  |  |

Es öffnet sich der Service-Dialog des IBR-ISM - Funkempfängers :

| IBR-ISM Service Mode               |                                     |           |           |             |                 |    |  |  |
|------------------------------------|-------------------------------------|-----------|-----------|-------------|-----------------|----|--|--|
| RF Datenrate 9600 Baud             |                                     |           | Funkfr    | equenz      | 433.926 MHz     |    |  |  |
| PROGRAMMIERUNG VON FUNKMODULEN     |                                     |           |           |             |                 |    |  |  |
|                                    | Befehl                              |           |           |             | Parameter       |    |  |  |
| Werkseinstellung                   | Werkseinstellungen setzen           |           |           | Werkseinste | ellungen setzen |    |  |  |
| Moduladresse set                   | tzen                                |           |           |             |                 |    |  |  |
| Permanentmode<br>Permanentmode     | -> Anzahl Werte<br>-> Intervallzeit |           |           |             |                 |    |  |  |
| Übertragungsquit<br>- Leucht-Dauer | ttierung ( o.k. )<br>( arün )       |           | v         |             |                 |    |  |  |
| (*) Werkseinstellungen             |                                     |           |           |             |                 | ОК |  |  |
| MESSWERTE VO                       | N FUNKMODULEN                       |           |           |             |                 |    |  |  |
| Anzahl Adresse                     |                                     |           | Messwert  |             |                 |    |  |  |
|                                    |                                     |           |           |             |                 |    |  |  |
|                                    |                                     |           |           |             |                 |    |  |  |
|                                    |                                     |           |           |             |                 |    |  |  |
|                                    |                                     |           |           |             |                 |    |  |  |
|                                    |                                     |           |           |             |                 |    |  |  |
| Spektrum-Analy                     | se                                  | IBRit-rf1 | -232 prog | pr.         |                 | ОК |  |  |

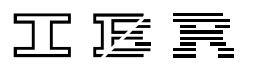

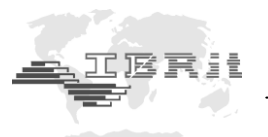

Klicken Sie nun auf Spektrum-Analyse, um die RSSI-Analyse zu starten :

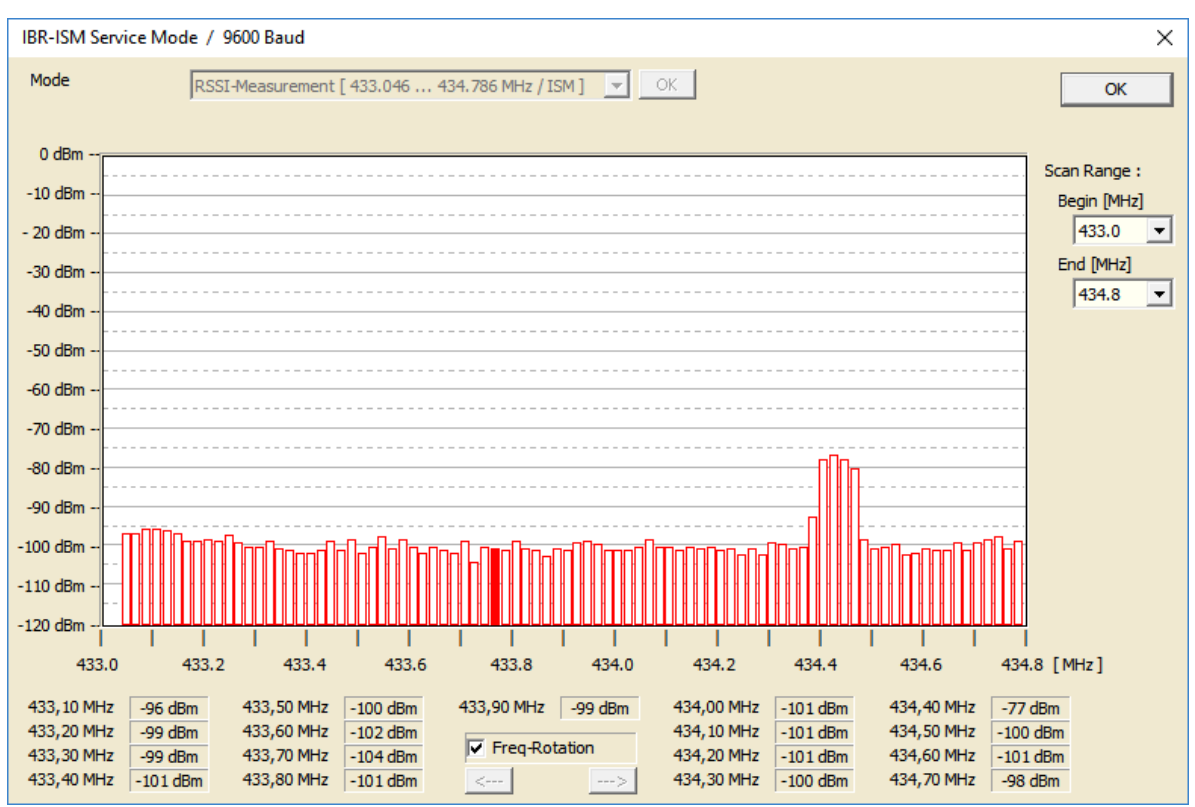

Der Dialog zeigt die aktuellen Signalstärken im verwendeten Frequenzspektrum. So können Sie erkennen, ob im Frequenzbereich weitere Funksignale vorliegen, welche den Empfang von Messwerten am Funkempfänger verhindern oder deren Funksignal überlagern. Versuchen Sie in diesem Fall, den Empfänger an einer anderen Stelle zu platzieren.

Das obige Beispiel zeigt das Grundrauschen auf allen Frequenzen und ein schwaches Signal auf etwa 434,4 MHz. Beides beeinträchtigt in dieser Stärke den Empfang von Messwerten von ISM bzw. IBRit-rf1 Funk-modulen nicht.

Ein stärkeres Signal, auch wenn es bei 434,4 MHz liegt, kann jedoch die Kommunikation beeinträchtigen.

**Hinweis :** Da die Kommunikation zwischen ISM bzw. IBRit-rf1 Funksender bzw. -empfänger bidirektional ist, sollten Sie ebenfalls eine RSSI-Messung im Arbeitsbereich des Funksenders durchführen, um festzustellen, ob dort Funksignale vorliegen, die eine Kommunikation zwischen Sender und Empfänger beeinträchtigen.

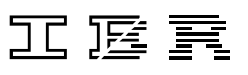

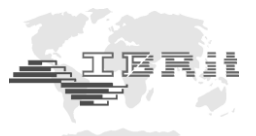

# 6. Wichtige Bedingungen für den Einsatz der IBR\_SimKey Software

- 1. Die IBR\_SimKey Software ist kostenloses Zubehör für die IBRit-rf1-usb bzw. ISM-usb PC Funkstation. Deshalb gibt IBR keine Garantie für die IBR\_SimKey Software.
- 2. IBR Produkte werden nicht nach den hohen Anforderungen entwickelt und getestet, die für einen Einsatz im medizinischen Bereich oder in Verbindung mit Anwendungen im medizinischen Bereich oder kritischen Komponenten in Lebenserhaltungssystemen, deren Ausfall oder Fehlfunktion zu schwerwiegenden Personenschäden führen kann, notwendig sind.
- 3. Bei allen Anwendungen, einschließlich der oben genannten, kann die Zuverlässigkeit der Software durch verschiedene Faktoren beeinflusst werden, wie z. B. durch Schwankungen in der Spannungsversorgung, Computer Hardwarefehler, Betriebssystemfehler, Fehler in Compilern und Entwicklungssoftware zur Erstellung von Applikationen, Installationsfehler, Software und Hardware Kompatibilitäts-Probleme, Fehlfunktionen oder Fehler von elektronischen Überwachungssystemen und Steuereinheiten, Übertragungsfehler in elektronischen Systemen (Hardware und/oder Software), nicht vorgesehener Gebrauch oder Missbrauch, oder Fehler von Seiten des Anwenders oder des Systementwicklers (schädliche Einflüsse wie die genannten Faktoren werden im Folgenden als "SYSTEMFHLER" bezeichnet).
- 4. Jede Anwendung, die das Risiko birgt, dass durch einen Systemfehler Eigentum oder Leben von Personen gefährdet wird ( einschließlich des Risikos von Verletzung und Tod ), sollte in Hinblick auf Systemfehler nicht einzig und alleine von einem elektronischen System abhängig sein. Um Schäden, Verletzungen oder Tod zu vermeiden, muss der Anwender oder Systementwickler vernünftige, geeignete Vorkehrungen zum Schutz gegen Systemfehler treffen, einschließlich geeigneter Backup- oder Abschaltmechanismen.
- 5. Da jedes Computersystem beim Anwender angepasst wurde, unterscheiden sich diese Systeme von den Testsystemen bei IBR. Da die Produkte auch in Kombination mit anderen Anwendungen verwendet werden, die nicht getestet wurden oder in dieser Form von IBR nicht vorgesehen wurden, ist letztendlich der Anwender oder Systementwickler für die Überprüfung und Freigabe der ANWENDUNG, in der IBR Produkte eingesetzt werden, uneingeschränkt verantwortlich. Das betrifft sowohl den Aufbau, das Verfahren als auch das Sicherheitsniveau der Anwendung.
- 6. In keinem Fall kann IBR für Schäden haftbar gemacht werden, die aus der Verwendung der Software oder der Unterlassung von deren Anwendung resultieren. Dies gilt sowohl für entgangene Gewinne als auch für irgendwelche Folgeschäden oder sonstige spezielle bzw. indirekte Schäden jeglicher Art.
- 7. Die innerbetrieblichen Richtlinien und die Unfallverhütungsvorschriften der Berufsgenossenschaft sind strikt zu beachten. Wenden Sie sich hierzu an den für Sie zuständigen Sicherheitsbeauftragten in Ihrem Unternehmen.
- 8. Gerichtsstand Fulda.
- 9. Alle Rechte an der IBR\_SimKey Software besitzt IBR Messtechnik GmbH & Co. KG

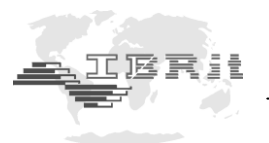

# 7. Sicherheitshinweise

Das Gerät ist nach dem Stand der Technik und den anerkannten sicherheitstechnischen Regeln gebaut. Dennoch kann Gefahr für Leib und Leben des Anwenders oder Dritter bestehen, wenn folgende Hinweise nicht beachtet werden !

- 1. Jeder Anwender muss sich **vor der Inbetriebnahme** mit diesen Hinweisen und dem Betriebshandbuch vertraut machen.
- 2. Das Gerät darf nur in **technisch einwandfreiem** Zustand genutzt werden. Insbesondere sind Störungen, welche die Sicherheit beeinträchtigen können, umgehend zu beseitigen !
- 3. Das Gerät ist nur bestimmungsgemäß entsprechend dem Betriebshandbuch zu nutzen. Das Betriebshandbuch ist am Einsatzort griffbereit aufzubewahren.
- 4. Jedwede Änderung und jeglicher Eingriff in das Gerät dürfen nur mit ausdrücklicher, schriftlicher Genehmigung der IBR Messtechnik GmbH & Co. KG durch Fachpersonal erfolgen. Unerlaubtes Öffnen des Gerätes oder unerlaubte Eingriffe haben sowohl den Gewährleistungsverlust als auch einen Haftungsausschluss des Herstellers zur Folge. Vor dem Öffnen muss das Gerät irrtumsfrei, z.B. durch Ziehen des Netzsteckers, spannungsfrei geschaltet werden.
- 5. Vor einer Reinigung ist das Gerät vom Anschluss zu trennen. Niemals Flüssigkeiten in das Innere des Gerätes dringen lassen ! Keine kunststofflösenden Reinigungsmittel verwenden.
- 6. Ist eine Gerätesicherung zu ersetzen, so darf sie nur durch einen Typ **gleicher** Stromstärke und Charakteristik entsprechend den Angaben in dem Betriebshandbuch ersetzt werden.
- 7. Die innerbetrieblichen Richtlinien und die Unfallverhütungsvorschriften der Berufsgenossenschaft sind strikt zu beachten. Wenden Sie sich hierzu an den für Sie zuständigen Sicherheitsbeauftragten in Ihrem Unternehmen.
- 8. Betreiben Sie das Gerät nicht in einem Raum, der explosive Gase enthält. Ein elektrischer Funke könnte sonst eine Explosion auslösen.

Informationen bezüglich der Konstruktion und der technischen Daten unterliegen Änderungen ohne vorherige Ankündigungen. IBR ist nicht verpflichtet, nachträgliche Produktänderungen mitzuteilen. IBRit ist ein eingetragenes Warenzeichen von IBR.

**Windows, EXCEL** und **Word** sind eingetragene Warenzeichen der Microsoft Corporation. Dieses Dokument darf ohne schriftliche Genehmigung durch IBR weder auszugsweise noch vollständig reproduziert werden.

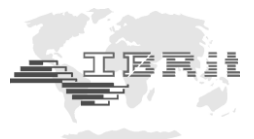

# 8. Konformitätserklärung

Für das mit dem Kauf dieses Produktes entgegengebrachte Vertrauen danken wir Ihnen vielmals. Das Produkt wurde in unserem Werk hergestellt und geprüft.

Wir erklären in alleiniger Verantwortung, dass das Produkt in seinen Qualitätsmerkmalen den in diesem Betriebshandbuch angegebenen technischen Daten entspricht.

Des weiteren bestätigen wir, dass die Maße des bei der Prüfung dieses Produktes verwendeten Prüfmittels, abgesichert durch unser Qualitätssicherungssystem, in gültiger Beziehung auf nationale Normale rückführbar sind.

# 9. Garantieerklärung

Die Qualität dieses Gerätes ist für einen Zeitraum von 12 Monaten ab Lieferdatum garantiert. Diese Garantie erstreckt sich auf alle Konstruktions-, Herstell- und Materialfehler.

Unsere Haftung beschränkt sich auf die Reparatur, es sei denn, dass die Ware nach unserem Ermessen ausgetauscht oder der Kaufpreis erstattet wird.

Die Garantie erstreckt sich nicht auf Batterien sowie alle Schäden durch :

- MangeInde Beachtung des Betriebshandbuchs.
- Beschädigung durch unsachgemäße Handhabung.
- Fremdeingriffe durch nicht ermächtigtes Personal.
- Versuch der Reparatur des Gerätes durch unbefugte Personen.

In keinem Fall haften wir für Folgeschäden, die unmittelbar oder auch mittelbar durch das Gerät oder dessen Gebrauch entstehen.

# Hinweis : Bei Einsendung der Geräte während der Garantiefrist muss die Originalverpackung verwendet werden.

Sollten Sie Unregelmäßigkeiten irgendwelcher Art feststellen, wenden Sie sich bitte an eine unserer autorisierten Vertretungen oder unseren Kundendienst.

D-36166 Haunetal, den 03.05.2019

#### IBR Messtechnik GmbH & Co. KG